# Taking a Closer Look at Looker Dashboards & Reports in Clarity

Thursday, February 27th, 2020

### AGENDA

 Welcome Fun Fact About You! How To Access Dashboards in HMIS Review of Dashboards Running/Filtering Reports - HMIS Demonstration Testing Your Knowledge **Closing Remarks** 

# HUN

# Factl

What's the most interesting thing you can see from your office?

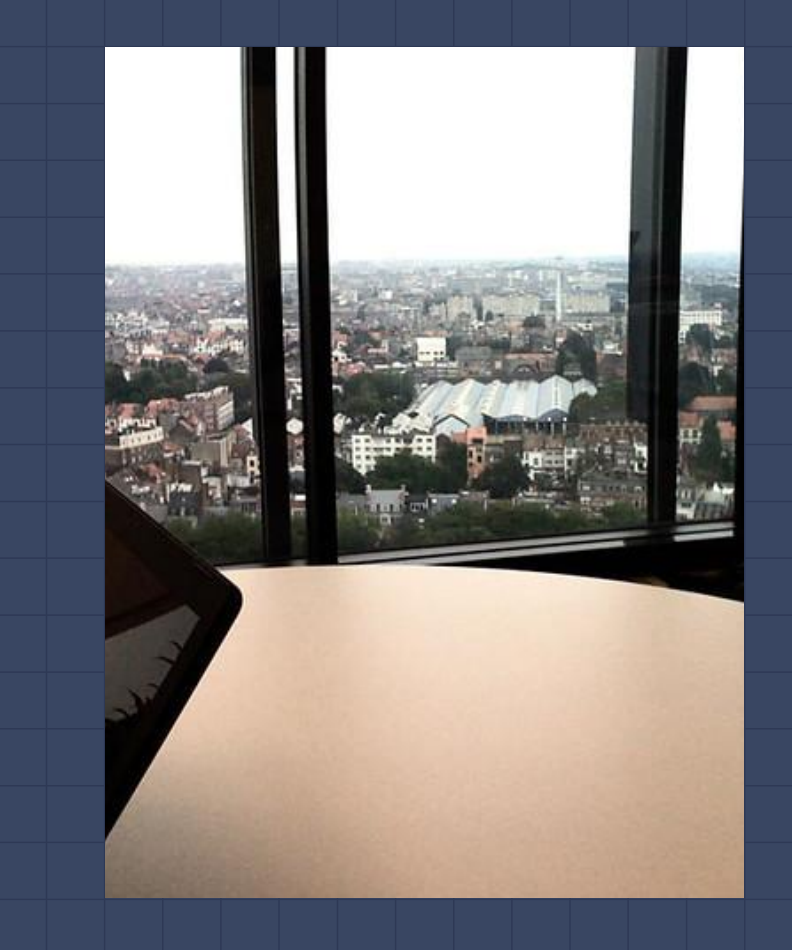

### How To Access Dashboards in HMIS

### 1. Log in

- 2. Go to Data Analysis
- **3.** You need to do the work (*but we are here to show you what to do*)
- **4.** You may have preset queries from the System Administration team

### How To Access Dashboards in HMIS

|                             | REPORT LIBRARY EXPLORE DATA ANALYSIS                         | DATA ANALYSIS                                     |
|-----------------------------|--------------------------------------------------------------|---------------------------------------------------|
|                             |                                                              | Built In Reports                                  |
| SIGN IN<br>FORGOT PASSWORD? | CH Select the DATA ANALYSIS Tab                              | Santa Clara County HMIS Reports<br>System Reports |
| Log in                      | Go to REPORTS; use the<br>launch pad, then select<br>reports | Select the Santa Clara County<br>HMIS Reports     |

### How To Access Dashboards in HMIS

#### Santa Clara County HMIS Reports

#### **Coordinated Assessment Evaluation**

| Coordinated Assessment Scoring by User              |       |  |  |  |  |
|-----------------------------------------------------|-------|--|--|--|--|
| Coordinated Assessments and Referral Results (> RUN |       |  |  |  |  |
| Coordinated Entry Data Quality Dashboard            |       |  |  |  |  |
| Coordinated Assessment Data Quality Dashboard       | ▶ RUN |  |  |  |  |
| Data analysis section                               |       |  |  |  |  |
| Individuals with Expiring ROIs rev 2-26-20          |       |  |  |  |  |

Here's a list of Reports available in the SCC HMIS Reports Section

SCC Clients with Open Enrollments Missing Annual Assessments

### **Review of Dashboards** *Coordinated Assessment Scoring by User*

7

Intended Use:

To help agencies determine if staff are assessing and scoring clients in a normal range. Additionally, the report attempts to highlight certain users who may be scoring outside of a normal range.

It is important to note users may not score within a "normal" range due to the unique aspects of each staff member's job duties that may influence the clients they are likely to assess.

#### Report Information:

- Systemwide Scoring and Intervention Levels At your agency
- Average Assessment Score (System Wide) At your agency
- Agency Score and Intervention Levels
- Average Scores by Users
- Intervention Levels by User
- Assessment Score Distribution
- Users Who May Be Scoring Higher/Lower Than Normal

#### Coordinated Assessment Scoring by User

#### • FILTERS Assessment Date is in the past 24 months Assessing Agency Name is any value

|   |                   | Sy                | stemwide Scoring | and Intervention Leve | ls 🕐            |                   |                                  |  |
|---|-------------------|-------------------|------------------|-----------------------|-----------------|-------------------|----------------------------------|--|
|   | Intervention Type | >                 |                  | Minimal Intervention  | Rapid Rehousing | Permanent Housing | 7 91                             |  |
|   |                   | Count Assessments | Average Score    | % Intervention        | % Intervention  | % Intervention    | 7.51                             |  |
| 1 | All Users         | 16,837            | 7.94             | 10.0%                 | 41.7%           | 48.3%             | Average Assessment Score (system |  |

|   |                                          | Agency Sc   | ore and Interventio | on Levels 💿   |               |              |             |
|---|------------------------------------------|-------------|---------------------|---------------|---------------|--------------|-------------|
|   |                                          | Interventio | >                   |               | Minimal Inter | Rapid Rehous | Permanent H |
|   | Client Assessments Assessing Agency Name |             | Count Assessments   | Average Score | % Intervent   | % Interven   | % Interven  |
| 1 | HomeFirst                                | All Users   | 3,865               | 7.00          | 13.9%         | 47.7%        | 38.4%       |
| 2 | Bill Wilson Center                       | All Users   | 1,784               | 8.04          | 6.1%          | 43.2%        | 50.7%       |
| 3 | LifeMoves                                | All Users   | 1,323               | 6.82          | 13.5%         | 49.9%        | 36.7%       |
| 4 | Abode Services                           | All Users   | 1,318               | 8.96          | 7.1%          | 40.4%        | 52.5%       |
| 5 | County: OSH                              | All Users   | 1,271               | 8.61          | 4.8%          | 38.6%        | 56.6%       |

Average Scores by User 💿

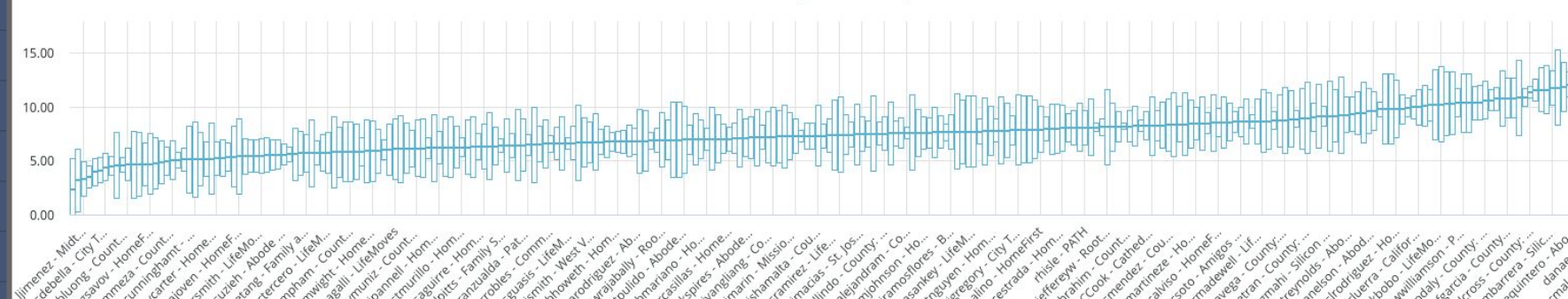

#### Coordinated Assessment Scoring by User

• FILTERS Assessment Date is in the past 24 months Assessing Agency Name is any value

This represents the scoring and intervention levels for all agencies in the system. Data that you do not have privileges to view will not be included here.

#### Systemwide Scoring and Intervention Levels 💿

|   | Intervention Type | >                 |               | Minimal Intervention | Rapid Rehousing | Permanent Housing |
|---|-------------------|-------------------|---------------|----------------------|-----------------|-------------------|
|   | -                 | Count Assessments | Average Score | % Intervention       | % Intervention  | % Intervention    |
| 1 | All Users         | 16,837            | 7.94          | 10.0%                | 41.7%           | 48.3%             |

#### Agency Score and Intervention Levels ③

|   |                                          | Interventio | >                 |               | Minimal Inter | Rapid Rehous | Perm  |
|---|------------------------------------------|-------------|-------------------|---------------|---------------|--------------|-------|
|   | Client Assessments Assessing Agency Name | ÷           | Count Assessments | Average Score | % Intervent   | % Interven   | % Int |
| 1 | HomeFirst                                | All Users   | 3,865             | 7.00          | 13.9%         | 47.7%        | 38.4% |
| 2 | Bill Wilson Center                       | All Users   | 1.784             | 8.04          | 6.1%          | 43.2%        | 50.7% |

Systemwide Scoring/Agency Score and Intervention Levels - Shows data at your agencies only

- Shows total number of assessments completed
- Average assessment score for VI-SPDAT, VI-F-SPDAT, VI-Y-SPDAT, and JD-VI-SPDAT
- Shows the percent of assessments completed in each intervention range.

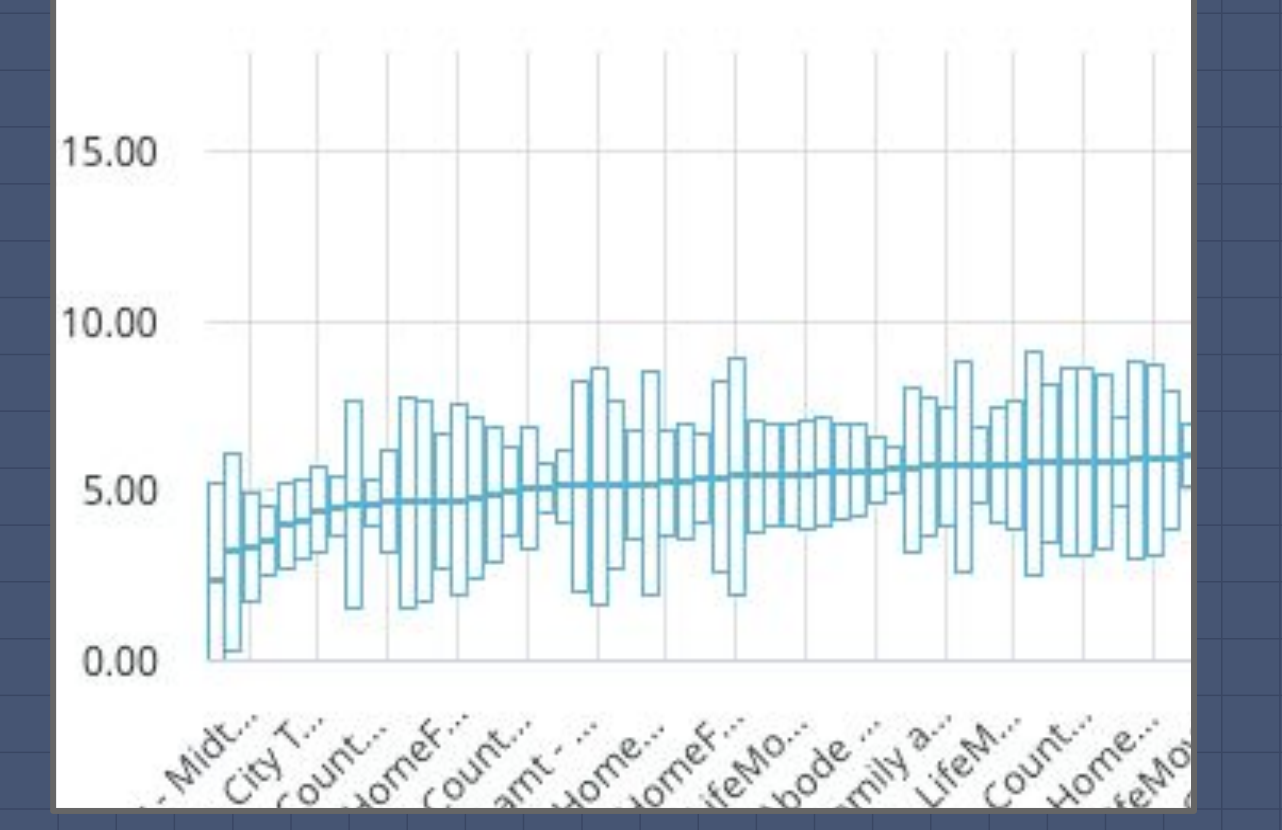

Average Scores by User

Shows average score by Staff with min & max bars representing a confidence interval.

Staff with fewer assessments have a wider confidence interval and staff with more assessments have a narrower interval.

10

### **Review of Dashboards** *Coordinated Assessment Scoring by User*

|        |                       |   | Intervention Typ | e >           | Minimal Intervention | Rapid Rehousing | Permanent Housing |        |
|--------|-----------------------|---|------------------|---------------|----------------------|-----------------|-------------------|--------|
|        | Assessing Agency Name | ^ | User             | Average Score | Assessments Count    | %               | %                 | %      |
| 1      | Abode Services        |   |                  | 8.26          | 23                   | 13.0%           | 39.1%             | 47.8%  |
| 2      | Abode Services        |   |                  | 6.80          | 15                   | 13.3%           | 60.0%             | 26.7%  |
| З      | Abode Services        |   |                  | 5.55          | 93                   | 19.4%           | 69.9%             | 10.8%  |
| 4      | Abode Services        |   |                  | 6.51          | 37                   | 10.8%           | 51.4%             | 37.8%  |
| 5      | Abode Services        |   |                  | 6.42          | 12                   | 8.3%            | 66.7%             | 25.0%  |
| 6      | Abode Services        |   |                  | 13.51         | 129                  | ø               | 9.3%              | 90.7%  |
| 7      | Abode Services        |   |                  | 5.11          | 18                   | 16.7%           | 83,3%             | ø      |
| 8      | Abode Services        |   |                  | 5.24          | 34                   | 14.7%           | 76.5%             | 8.8%   |
| 9      | Abode Services        |   |                  | 6.92          | 13                   | ø               | 76.9%             | 23.1%  |
| 10     | Abode Services        |   |                  | 7.13          | 75                   | 1.3%            | 77.3%             | 21.3%  |
| 11     | Abode Services        |   |                  | 6.94          | 51                   | 3.9%            | 62.7%             | 33.3%  |
| 12     | Abode Services        |   |                  | 7.11          | 27                   | 7.4%            | 51.9%             | 40.7%  |
| 13     | Abode Services        |   |                  | 9.28          | 40                   | ø               | 30.0%             | 70.0%  |
| 14     | Abode Services        |   |                  | 14.31         | 42                   | Ø               | Ø                 | 100.0% |
| 15     | Abode Services        |   |                  | 6.90          | 31                   | 12.9%           | 38.7%             | 48.4%  |
| 16     | Abode Services        |   |                  | 13.95         | 78                   | Ø               | Ø                 | 100.0% |
| Totals |                       |   |                  | 7.94          | 16,837               | 10.0%           | 41.7%             | 48.3%  |

Intervention Levels by User 💿

Please note: Users with less than ten (10) Assessments are not shown.

### **Review of Dashboards** Coordinated Assessment Scoring by User

Assessment Score Distribution

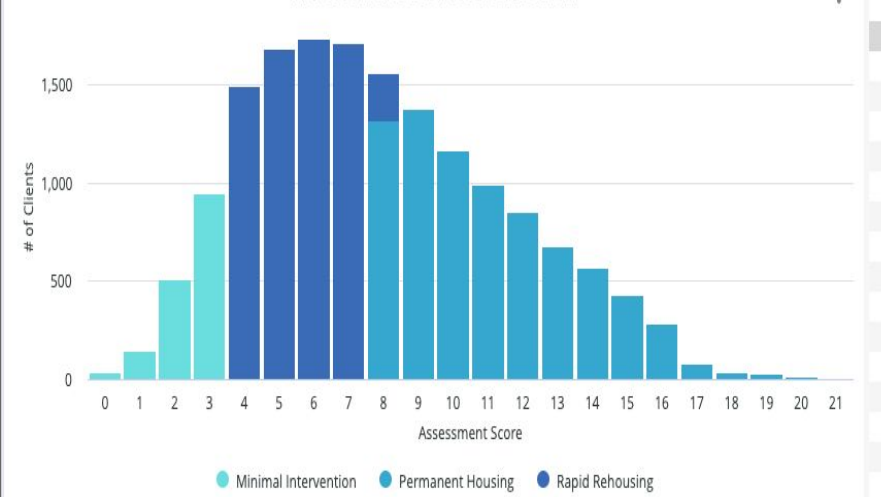

Users Who May Be Scoring Higher/Lower Than Normal 💿

|    | Assessing Agency          | User | Count Assessments | Avg Score | $\vee$ | High/Low Scorers |
|----|---------------------------|------|-------------------|-----------|--------|------------------|
| 1  | Abode Services            |      | 27                | 15.37     |        | High             |
| 2  | County: OSH               |      | 17                | 14.76     |        | High             |
| 3  | Family and Children Servi |      | 13                | 14.62     |        | High             |
| 4  | County: SCVHHS - BHSD     |      | 14                | 14.43     |        | High             |
| 5  | Abode Services            |      | 42                | 14.31     |        | High             |
| 6  | Community Solutions       |      | 14                | 14.14     |        | High             |
| 7  | County: OSH               |      | 11                | 14.09     |        | High             |
| 8  | County: OSH               |      | 31                | 14.06     |        | High             |
| 9  | Abode Services            |      | 78                | 13.95     |        | High             |
| 10 | Bible Way / Destiny       |      | 21                | 13.90     |        | High             |
| 11 | Superior Court of CA, Co  |      | 92                | 13.75     |        | High             |
| 12 | Abode Services            |      | 129               | 13.51     |        | High             |
| 13 | County: OSH               |      | 13                | 13.15     |        | High             |
| 14 | New Directions - Peninsu  |      | 14                | 13.14     |        | High             |
| 15 | County: Reentry Resourc   |      | 101               | 13.05     |        | High             |

#### Intended Use:

To share Coordinated Assessment referral outcomes in the Coordinated Assessment System.

Answers the question: 'what happens to clients I assessed?'

#### Report Information:

- Client Received an Assessment
  - Client Received an Assessment by Assessment Type
  - Client Received an Assessment by Intervention Level
- Clients added to the Queue
  - $\circ$  Clients added to the Queue by Type (assessment type)
- Queue Referrals Completed
  - Completed Referral Reasons
  - Project Types Enrolled In
- Queue Referrals Denied
  - Denied Referral Reasons
- Queue Referrals with a Housing Outcome

#### Coordinated Assessments and Referral Results

FILTERS Agency Creating Assessment is any value Assessment Date Range is any time

22,886 Client Received an Assessment ©

Clients Received an Assessment Clients Received an Assessment By Assessment Type By Intervention Level % of Clients Number of Clients Assessment Type Number... V Intervention Level % of Clients VI-SPDAT Prescreen for Single Adults [v2] 18,597 81.3% **Rapid Rehousing Range** 12,395 54.2% VI-F-SPDAT Prescreen for Families [v2] 3,451 15.1% Permanent Housing Range 10,390 45.4% VI-Y-SPDAT Prescreen for Youths 6.8% 4.260 18.6% 1.561 Minimal Intervention **ID-VI-SPDAT** 145 0.6% Totals 22.886 100.0% Totals 22.886 100.0% Clients Added to the Oueue by Type 100% % Clients Added to Queue 50% Yes No VI-SPDAT VI-F-SPDAT VI-Y-SPDAT Prescreen for Prescreen for Prescreen for Single Adults [v2] Families [v2] Youths Assessment Type

19,545 Clients Added to the Queue ③

#### Please note: This includes all Assessment Types

Edit 🙆

Run

just now

3,667 Queue Referrals Completed

2,878 Queue Referrals Denied

| Completed Re                              | ferral Reasons    |       | Program Types Enrolled In               |                   |        |  |
|-------------------------------------------|-------------------|-------|-----------------------------------------|-------------------|--------|--|
| Reason Referral Completed                 | Number of Clients | ~     | Project Type Code                       | Number of Clients | $\sim$ |  |
| Referral Connected to Enrollment          |                   | 1,906 | Street Outreach                         |                   | 789    |  |
| Automated Removal: Housed with Comm       |                   | 1,683 | PH - Rapid Re-Housing                   |                   | 689    |  |
| Other:                                    | 125               |       | Services Only                           | 315               |        |  |
| Self Resolved:                            | 34                |       | Transitional Housing                    | 80                |        |  |
| Self Resolved: Rental By Client           | 32                |       | PH - Permanent Supportive Housing (disa | 18                |        |  |
| Self Resolved: Housed with Community In   | 19                |       | Ø                                       | 4                 |        |  |
| Whereabouts Unknown: No Contact In 90     | 19                |       | Emergency Shelter                       | 1                 |        |  |
| Self Resolved: Housed with RRH - Not with | 11                |       |                                         |                   |        |  |
| Reassessed: As A Single                   | 7                 |       |                                         |                   |        |  |
| Self Resolved: Permanently Living with Fa | 6                 |       |                                         | 2                 |        |  |
| Totals                                    | 3,667             |       | Totals                                  | 1,873             |        |  |

#### Denied Referrals Reason

|        | Denied Reason                     | Number of Clients | $\sim$ |
|--------|-----------------------------------|-------------------|--------|
| -1     | Other                             |                   | 675    |
| 2      | Client did not show up or call    |                   | 529    |
| 3      | Client could not be located       | 4                 | 82     |
| 4      | Lack of Eligibility               | 434               |        |
| 5      | Self Resolved - Client Housed     | 353               |        |
| б      | Client refused services           | 165               |        |
| 7      | Referral time expired             | 125               |        |
| 8      | Client out of Jurisdiction        | 69                |        |
| 9      | Client currently incarcerated     | 52                |        |
| 10     | Needs could not be met by program | 52                |        |
| Totals |                                   | 2,878             |        |

Please note: This includes all Assessment Types

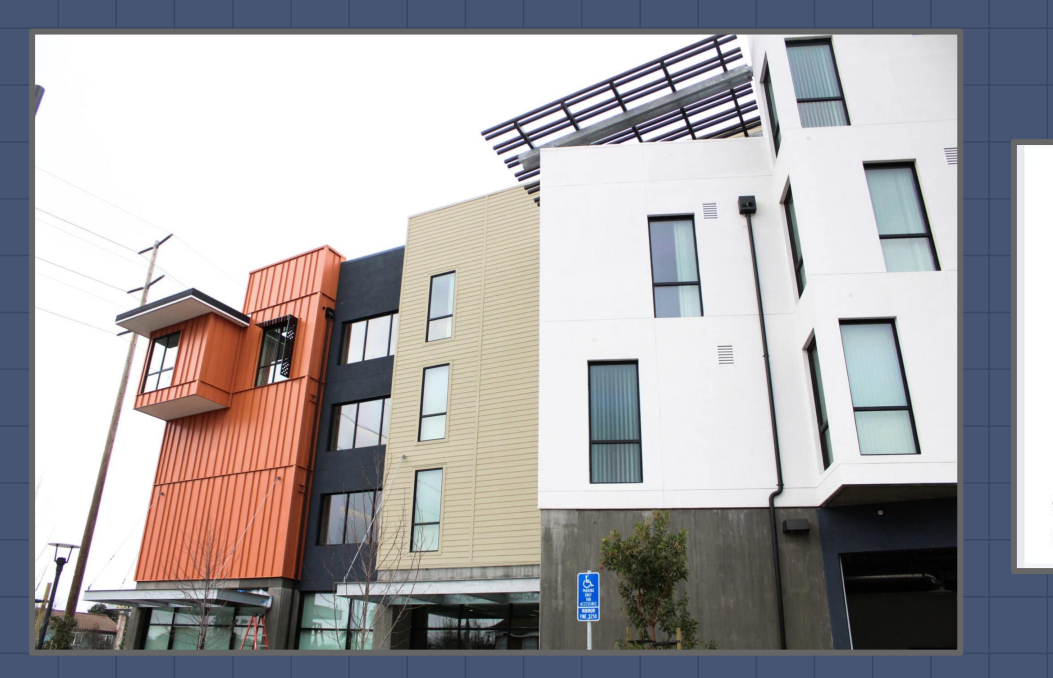

#### 2,468 Queue Referrals With a Housing Outcome

This includes any referral with a direct connection to a PSH or RRH enrollment. Or completed referrals with a reason of "Self Resolved" or "Housed with Community Inventory."

### **Review of Dashboards** *Coordinated Assessment Data Quality Dashboard*

Intended Use:

To help agencies review Coordinated Entry Assessment data quality.

#### Identifies users who:

- Did not click refer to queue
- Recorded another assessment before 365 days
- Set assessments or profiles to private

#### Report Information:

- # of Assessments Missing Referrals
- # of client with same type of Assessment
- # of client with different types of Assessment
- Referrals Set to Private
- Assessments Set to Private
- Private profiles with VI-SPDATs

#### SCC Community Queue and Assessments Data Quality Dashboard

#### 23m ago Edit

63

#### 869 # of Assessments Missing Referrals

#### VI-SPDATs Missing Referrals

|   | Assessing Agency <b>Agency</b><br>Name | Client Assessments<br>User Creating | Clients <b>Client</b><br>Full Name | Clients <b>Unique</b><br>Identifier | Client Assessments<br>Assessment<br>Date $\checkmark$ | Client Assessments<br>Assessment<br>Score | Client Referral Status<br>Ever on Queue | Client Referral Status Is<br>client currently on<br>queue? | Referrals<br><b>Count</b> |
|---|----------------------------------------|-------------------------------------|------------------------------------|-------------------------------------|-------------------------------------------------------|-------------------------------------------|-----------------------------------------|------------------------------------------------------------|---------------------------|
| 1 |                                        |                                     |                                    |                                     | 2020-02-27                                            | 11                                        | No                                      | No                                                         | 0                         |
| 2 |                                        |                                     |                                    |                                     | 2020-02-27                                            | 7                                         | No                                      | No                                                         | 0                         |
| 3 |                                        |                                     |                                    |                                     | 2020-02-27                                            | 7                                         | No                                      | No                                                         | 0                         |
| 4 |                                        |                                     |                                    |                                     | 2020-02-26                                            | 4                                         | No                                      | No                                                         | 0                         |

This includes VI-SPDAT assessments, recorded in the past 365 days, with a score of 4 or higher and missing a corresponding Referral.

| VI-SPDATs | Missing Referrals                |
|-----------|----------------------------------|
|           | Assessing Agency                 |
|           | User who recorded the assessment |
|           | Client's full Name               |
|           | Client's Unique ID               |
|           | Assessment Date                  |
|           | Assessment Score                 |
|           |                                  |

#### 395 # Clients with Same type of Assessments

#### # Clients with Different types of Assessments

93

| Assessment Name < |              | VI-Y-SPDAT<br>Prescreen for<br>Transition Age<br>Youth with<br>SCC local<br>questions | VI-SPDAT<br>Prescreen for<br>Single Adults<br>[V2] with SCC<br>local<br>questions | VI-F-SPDAT<br>Prescreen<br>for Families<br>[V2] with SCC<br>local<br>questions | JD-VI-SPDAT<br>Justice<br>Discharge<br>Prescreen for<br>Single Adults<br>with SCC local<br>questions |                                       |  |
|-------------------|--------------|---------------------------------------------------------------------------------------|-----------------------------------------------------------------------------------|--------------------------------------------------------------------------------|----------------------------------------------------------------------------------------------------|---------------------------------------|--|
|                   | Full<br>Name | Unique<br>ID ∨                                                                        | Client<br>Assessments<br><b>Count</b>                                             | Client<br>Assessments<br><b>Count</b>                                          | Client<br>Assessments<br><b>Count</b>                                                                | Client<br>Assessments<br><b>Count</b> |  |
| 1                 |              |                                                                                       |                                                                                   |                                                                                |                                                                                                    |                                       |  |

This includes Clients who have more than 1 VI-SPDAT assessment of a single type recorded in the past 365 days.

#### Clients With More Than One Completed Assessment of... Clients With More Than One Completed Assessment of ...

|    | Full Name $\vee$ | Unique ID |  |
|----|------------------|-----------|--|
|    |                  |           |  |
| 5  |                  |           |  |
| 6  |                  |           |  |
| 7  |                  |           |  |
| 8  |                  |           |  |
| 9  |                  |           |  |
| 10 |                  |           |  |
| 11 |                  |           |  |
| 12 |                  |           |  |

This includes Clients who have more than 1 VI-SPDAT assessment of any type recorded in the past 365 days.

#### Detail view: Clients with more than one assessment

| Clients with more than one          | assessment completed within 365 days |
|-------------------------------------|--------------------------------------|
| <ul> <li>Client's full N</li> </ul> | ame                                  |
| <ul> <li>Client's Uniqu</li> </ul>  | Je ID                                |
| ■ Detail                            | View                                 |
|                                     | User who recorded the assessment     |
|                                     | Assessment name                      |
|                                     | Assessment Date                      |

### # of Referrals

#### SCC Referrals set to Private

#### Unique **Private** Unique Agency User Private (Yes Agency User A D Identifier Creating / No) Identifier Name Name

This includes referrals added to the community queue in the past 365 days that have been marked "private", and therefore cannot be seen in Clarity except for by the agency that marked it private. This includes any type of VI-SPDAT kind of assessment, recorded in the past 365 days, that has been marked "private" and therefore cannot be seen in Clarity except for by the agency that marked it private.

# of Assessments

SCC Assessments set to Private

This includes client profiles that have been marked "private", and that also have a VI-SPDAT type of assessment saved, in the past 365 days. When profile marked private, the client will not come up in searches, except for the agency that marked it private.

#### Private Profiles with saved VI-SPDAT...

# of Private Client Profiles

|   | Clients    | Agencies | Clients <b>User</b> | Clients      | Cli   |
|---|------------|----------|---------------------|--------------|-------|
|   | Unique     | Agency   | Updating            | Private (Yes | As    |
|   | Identifier | Name     |                     | / No) ^      | As    |
|   |            |          |                     |              | Na    |
| Ľ |            |          |                     |              |       |
|   |            |          |                     |              |       |
|   |            |          |                     |              |       |
|   |            |          |                     |              |       |
|   |            |          |                     |              |       |
|   |            |          |                     |              | 1 *** |
|   |            |          |                     |              |       |

### **Review of Dashboards** Individuals with Expiring ROIs

#### Intended Use:

To identify recently enrolled individuals who's ROIs have expired. Run this report to reach out to staff members working with this person and tell them to update the ROI if it's expired or to let them know that the ROI will expire soon.

#### Report Information:

- Provides the client's Unique ID for clients currently active in a program in your agency (no exit date)
- Release of Information End Date
- Program at your agency where they are currently enrolled
- Project Start Date
- Assigned Staff (usually the person who completed the enrollment)

#### Individuals with Expiring ROIs rev 2-26-20

0

500 rows · 0.2s · just now

Custom F ▼ FILTERS (5) Enrollments Reporting Period Filter +is in the past 30 days \$ \$ Agencies Agency Name  $\times$  + is equal to \$ (2) Enrollments Active in Project  $\times$  + Yes × is equal to \$ Programs Name  $\times$  + is equal to \$ (2) Release of Information End Date 2019-01-01 until (before) 2020-03-31  $\times$  + is in range \$ TABLE (LEGACY) VISUALIZATION EDIT ξĉ Clients Unique Identifier Release of Information End Date A Programs Name Enrollments Project Start Date Enrollments Assigned Staff 2016-02-29 2019-09-14 2019-11-07 Individuals with Expiring ROIs **Client Unique ID** ROI end Date Program where Individual is currently enrolled **Assigned Staff** 

Run

### **Review of Dashboards**

### SCC Clients with Open Enrollments Missing Annual Assessments Intended Use:

To support staff in identifying and updating enrollments with missing Annual Assessments.

Especially helpful for PSH enrollments.

Report Information:

- Client's Unique ID
- Project Start Date
- Annual Assessment Status:
  - Completed Out of Range
  - Due
  - Past Due
  - Due in 30-60 Days

#### SCC Clients with Open Enrollments Missing Annual Assessments

| 1 | ß | П | B | ١ |  |
|---|---|---|---|---|--|
| 1 |   |   |   | , |  |
|   |   | _ |   |   |  |

• FILTERS (9) Enrollments Reporting Period Filter is any time Agencies Agency Name is any value Agencies CoC Code is "CA-500" Enrollments Active in Project is "Yes"

| VISUALIZAT     |      | ul F |  | 🛐 б т                | ABLE (LEGACY)         | •••                           |                             | EDIT ۞ ▼                      |
|----------------|------|------|--|----------------------|-----------------------|-------------------------------|-----------------------------|-------------------------------|
| Agency<br>Name | Name |      |  | Unique<br>Identifier | Project Start<br>Date | Targeted Annual<br>Assessment | Annual Assessment<br>Status | Annual Assessment Date $\vee$ |
| 1              |      |      |  |                      | 2018-10-01            | 2019-10-01                    | Completed out of range      | 2019-11-24                    |
| 2              |      |      |  |                      | 2018-05-21            | 2019-05-21                    | Completed out of range      | 2019-09-05                    |
| 3              |      |      |  |                      | 2017-12-02            | 2019-12-02                    | Completed out of range      | 2019-08-28                    |
| 4              |      |      |  |                      | 2017-04-03            | 2018-04-03                    | Completed out of range      | 2018-05-24                    |
| 5              |      |      |  |                      | 2017-04-03            | 2018-04-03                    | Completed out of range      | 2018-05-24                    |
| 6              |      |      |  |                      | 2017-04-03            | 2018-04-03                    | Completed out of range      | 2018-05-24                    |
| 7              |      |      |  |                      | 2017-04-03            | 2018-04-03                    | Completed out of range      | 2018-05-24                    |
| 8              |      |      |  |                      | 2017-04-03            | 2018-04-03                    | Completed out of range      | 2018-05-24                    |
| 9              |      |      |  |                      | 2015-10-12            | 2018-10-12                    | Completed out of range      | 2018-05-20                    |
| 10             |      |      |  |                      | 2013-07-17            | 2016-07-17                    | Completed out of range      | 2016-02-04                    |
| 11             |      |      |  |                      | 2010-07-28            | 2015-07-28                    | Completed out of range      | 2016-01-25                    |
| 12             |      |      |  |                      | 2019-02-24            | 2020-02-24                    | Due                         | Ø                             |
| 13             |      |      |  |                      | 2018-02-23            | 2020-02-23                    | Due                         | Ø                             |
|                |      |      |  |                      | 2045 02 22            | 2020 02 22                    | 2                           |                               |

63

Run

## Running Dashboards & Filtering HMIS Demonstration

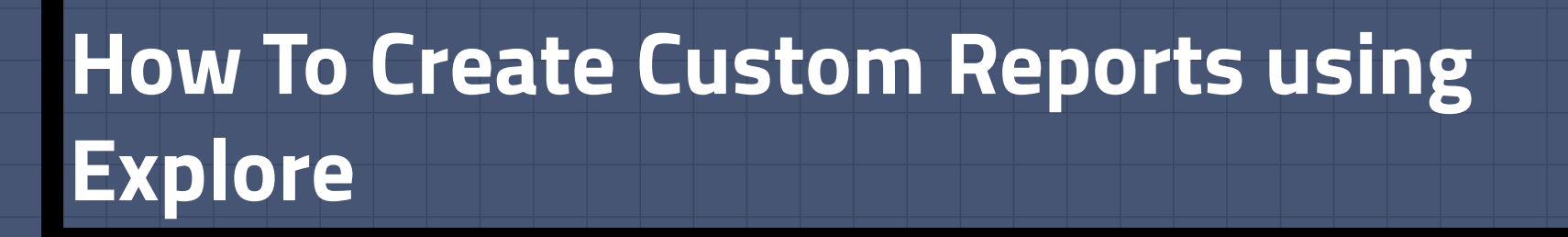

| CLARITY<br>HUMAN SERVICES |                                                              | REPORT LIBRARY EXPLORE DATA ANALYSIS | EX |
|---------------------------|--------------------------------------------------------------|--------------------------------------|----|
| -                         |                                                              | REPORT LIBRARY                       |    |
| SIGN IN                   |                                                              | Select the <b>DATA ANALYSIS</b> Tab  |    |
| Log in                    | Go to REPORTS; use the<br>launch pad, then select<br>reports |                                      |    |

| PLORE                     |
|---------------------------|
|                           |
| Client Model              |
| Data Import Analysis      |
| Data Quality              |
| HMIS Performance          |
| HMIS Population over Time |
| Project Descriptor Model  |
| Reservations              |
| Services Model            |

Select the Looker Model

### Looker Models available in the Explore Tab

#### **Client Model:**

- Clients only a profile screen was created
- Assessments like the VI-SPDAT
- Enrollments
- Services

Data Import Analysis: Not used at this time

#### **Data Quality:**

- Used for analyzing data quality performance for projects
- Covers all HUD HMIS data elements
  - Annual Assessment Date Date the Annual Assessment was completed.
  - Annual Assessment Status summarizes the status of annual assessments
  - Annual Assessment w/i 30 Days of Anniversary calculates whether the Annual Assessment was within 30 days of the anniversary date.
- Head of Household Project Start Date For all Federal reporting, the Annual Assessment due date is the anniversary of the HoH's project start date.
- Targeted Annual Assessment The date, based on the HoH project start date, when the Annual Assessment was or will be due.

### Looker Models available in the Explore Tab

#### **HMIS Performance:**

- Most popular, general purpose model
- Must have a project enrollment to be included in this model

#### **HMIS Population over Time**

- Longitudinal analysis
- Program evaluators may be interested in this model
- Look at total client population on a given day
- Analyze long term trends in your data
- Must have a project enrollment to be included in this model

### Looker Models available in the Explore Tab

#### **Project Descriptor Model**

- No client data
- Information about projects and agencies
- System administrators would use this model
- Agency managers may find it useful for staff Looks (without client data)

#### **Reservations**- not used at this time

#### **Services Model**

- Use for services that may or may not be connected to a project enrollment
- Must have a service to be included in this model
- Contains many of the same dimensions as the HMIS Performance model

## **Testing Your Knowledge**

### **Testing Your Knowledge: Kahoot!**

### Let's Take a Look at What You Learned

## **THANKS!**

**Any questions?** You can find us at

- JanelF@Bitfocus.com
- TrevorM@Bitfocus.com
- scc-admin@Bitfocus.com
- sccsupport@Bitfocus.com

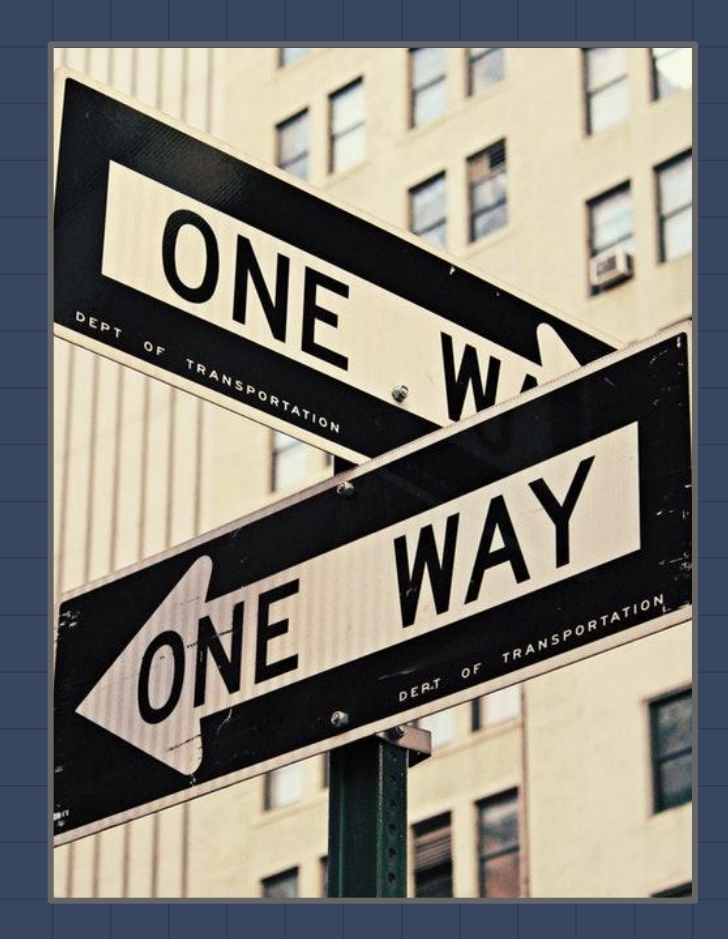